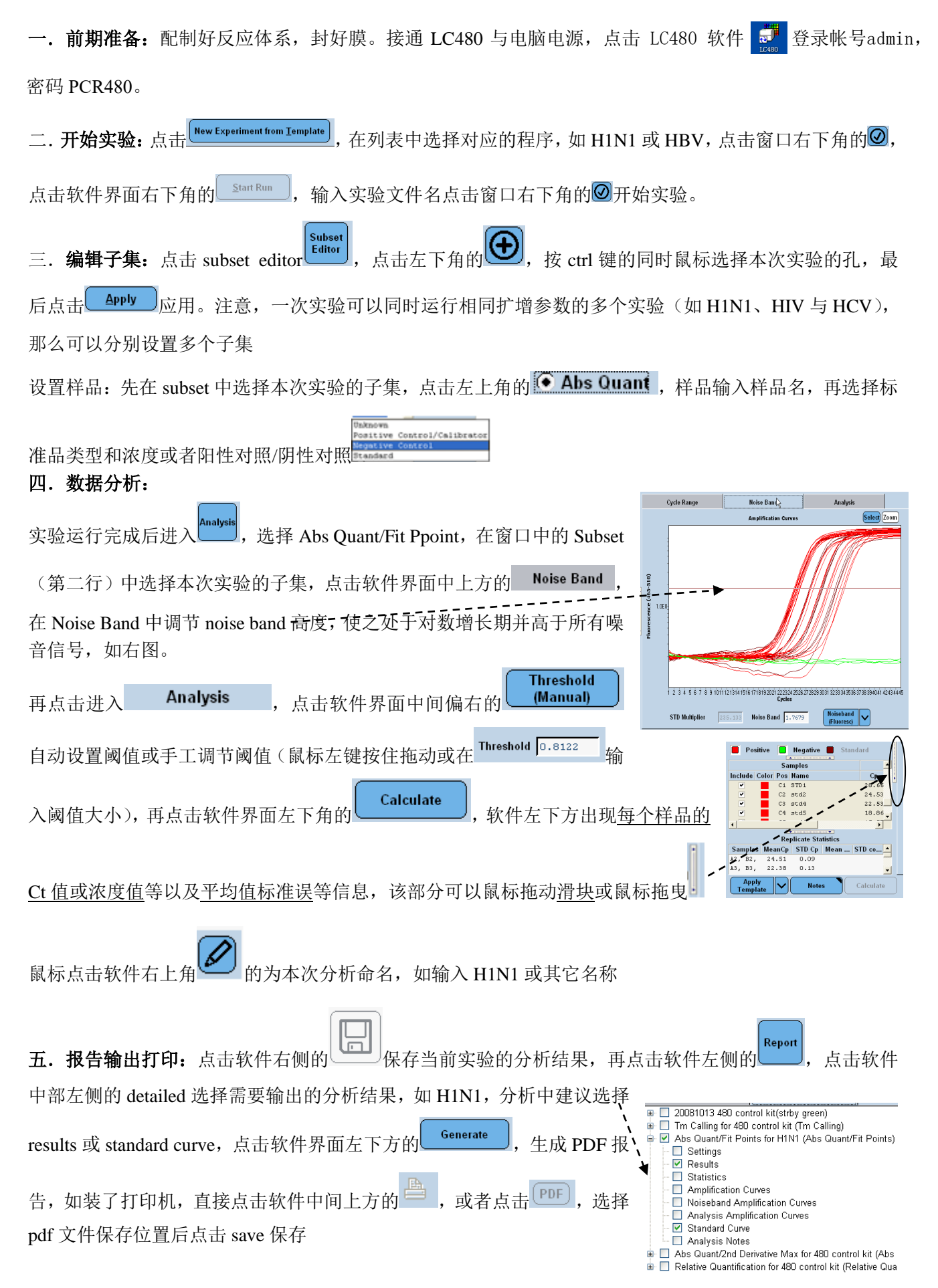

## 六. 维护保养

- 环境要求 LC480 UPS≥2500 VA, 配备有良好的接地线
- 实验室温度: 20 ± 5℃; 实验室湿度: 20% 80%
- 实验室配备有空调做温度及湿度的调控
- 3~6个月清洗或更换防尘滤网
- 实验数据建议定期备份到 D 盘
- 仪器避免阳光直射,也避免处在强电磁干扰或通风不畅等环境中

## 七. 售后支持

- 若 LC480 开机自检后第一个指示灯显示为红色,请立即联系代理商或罗氏相关人员报修,将软件下 方的错误代码报给对方,以确定故障类型,便于后续维修工作
- 如遇到任何软件使用问题,可以参考查询 D 盘的电子版中文说明书,也可直接致电罗氏相关人员
- 实验数据建议定期备份到 D 盘